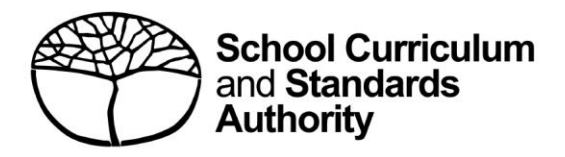

# **Student Records Management System**

School guide for online Year 11 equivalent studies applications: international

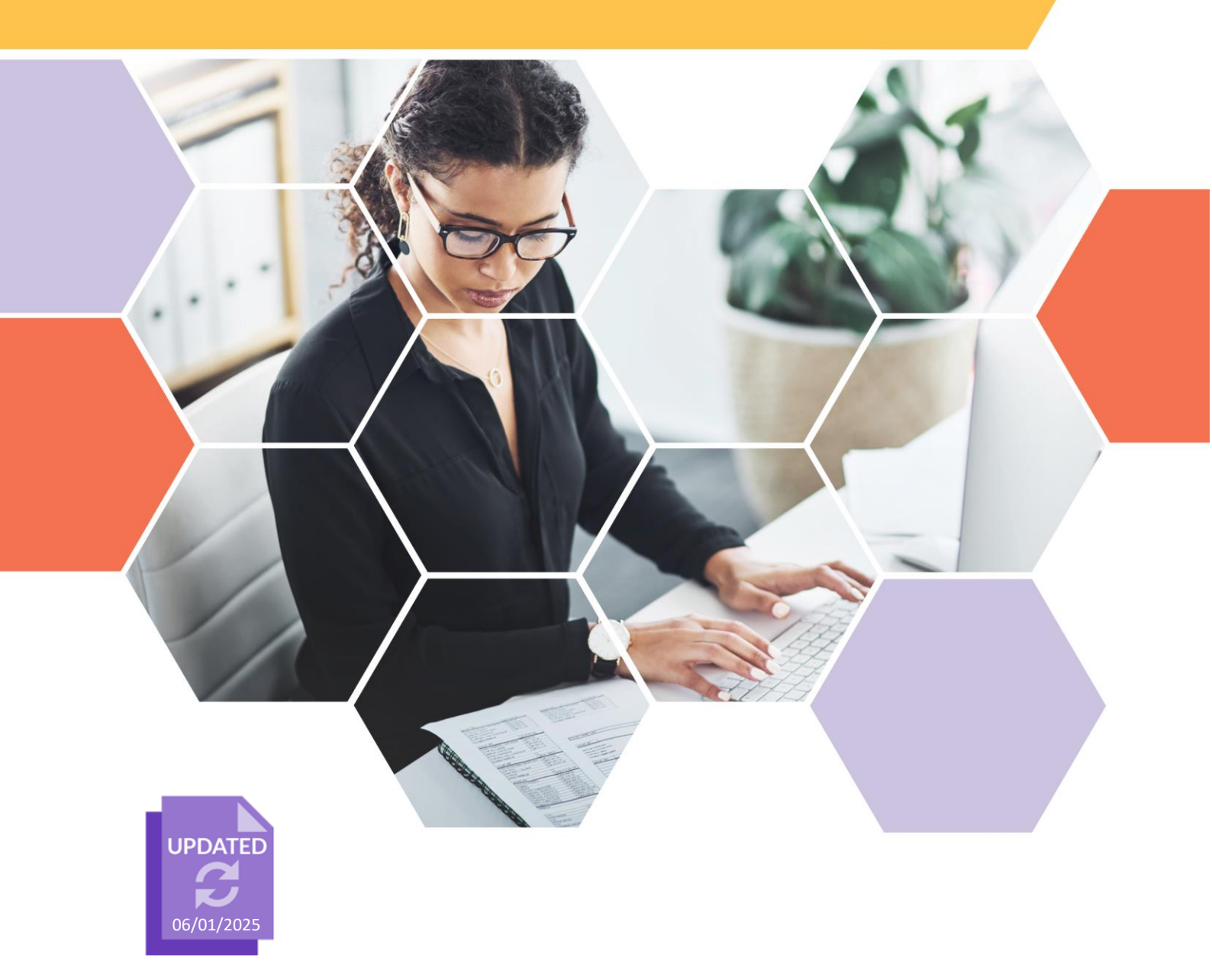

#### Acknowledgement of Country

Kaya. The School Curriculum and Standards Authority (the SCSA) acknowledges that our offices are on Whadjuk Noongar boodjar and that we deliver our services on the country of many traditional custodians and language groups throughout Western Australia. The SCSA acknowledges the traditional custodians throughout Western Australia and their continuing connection to land, waters and community. We offer our respect to Elders past and present.

#### Copyright

#### © School Curriculum and Standards Authority, 2023

This document – apart from any third-party copyright material contained in it – may be freely copied, or communicated on an intranet, for non-commercial purposes in educational institutions, provided that the School Curriculum and Standards Authority (the SCSA) is acknowledged as the copyright owner, and that the SCSA's moral rights are not infringed.

Copying or communication for any other purpose can be done only within the terms of the *Copyright Act 1968* or with prior written permission of the SCSA. Copying or communication of any third-party copyright material can be done only within the terms of the *Copyright Act 1968* or with permission of the copyright owners.

Any content in this document that has been derived from the Australian Curriculum may be used under the terms of the <u>Creative Commons Attribution 4.0 International licence</u>.

School Curriculum and Standards Authority

| Street address: | 303 Sevenoaks Street CANNINGTON WA 6107 |
|-----------------|-----------------------------------------|
| Postal address: | PO Box 816 CANNINGTON WA 6987           |
| Phone:          | +61 8 9273 6300                         |
| General email:  | info@scsa.wa.edu.au                     |
| Web:            | www.scsa.wa.edu.au                      |

Cover photo credit: PeopleImages via iStock

## Contents

| Online Year 11 equivalent studies applications                    | 1  |
|-------------------------------------------------------------------|----|
| Application timelines                                             | 1  |
| Five steps for school administrator submission                    | 2  |
| Step 1: Log in to the SRMS portal                                 | 2  |
| Step 2: Create a Year 11 equivalent studies application           | 3  |
| Step 3: Upload supporting documents                               | 8  |
| Step 4: Submit a Year 11 equivalent studies application           | 9  |
| Step 5: Amend a Year 11 equivalent studies application            | 10 |
| Three steps for principal or deputy principal certification       | 13 |
| Step 1: Log in to the SRMS portal                                 | 13 |
| Step 2: View and certify a Year 11 equivalent studies application | 14 |
| Step 3: Certify an amended Year 11 equivalent studies application | 16 |

## **Online Year 11 equivalent studies applications**

Schools may enrol a student in Year 12 if they consider that studies completed elsewhere indicate that the student has achieved the equivalent of Year 11 studies.

Schools should complete an online application for Year 11 equivalent studies for a Western Australian Certificate of Education (WACE). This applies to students who:

- are transferring into the WACE program at the start of a semester and who have completed the equivalent of one semester of Year 11 in Western Australia; or
- have completed studies at an international or interstate institution or through training equivalent to the completion of Year 11 in Western Australia.

This user guide is for school administrators who will create and submit a Year 11 equivalent studies application via the Student Records Management System (SRMS) portal and the principal or deputy principal who will certify the documentation to support this application.

The School Curriculum and Standards Authority (the SCSA) considers all applications submitted by schools through the SRMS portal.

If you have any queries about the online Year 11 equivalent studies application, contact the SCSA's Data Services team at <u>dataservices@scsa.wa.edu.au</u>.

## **Application timelines**

Schools may complete a Year 11 equivalent studies application for students in Year 11 or Year 12.

The SCSA will process applications for current Year 12 students up to a week prior to the last date for the upload of Year 12 registration and demographic information in the <u>Activities Schedule</u> (<u>https://www.scsa.wa.edu.au/publications/activities-schedule</u>)</u>. After this date, the Student Information Records System (SIRS) database will be locked and will not accept any Year 12 achievements.

The SCSA will process **semester-long applications** for current Year 11 students **after Semester 1 has finished**.

The SCSA will process **year-long applications** for current Year 11 students, but these are not finalised until the students are **registered in Year 12**.

These applications for current Year 11 students will remain in **Pending Year 12 registration** status until the students are registered in Year 12, when they will update to **Approved** status and the block credit will be applied to SIRS.

## Five steps for school administrator submission

To submit a Year 11 equivalent studies application, your SRMS account must be assigned the **School Equivalent Studies Administrator** role. This role can be assigned by the SRMS school administrator.

#### Step 1: Log in to the SRMS portal

Log in to the <u>SRMS portal (https://srms.scsa.wa.edu.au)</u>.

The first time you log in, click on and read the login instructions (highlighted below). Contact your school administrator if you have not received the email with the link.

Enter your work email address and password in the non-government school login panel.

Tick the check box (highlighted below) to show that you have read and understand the terms of use.

Click on the Login button (highlighted below) to enter the SRMS portal.

| Literative Control Control Con |
|----------------------------------------------------------------------------------------------------|
|                                                                                                    |
| Government school login education.wa.edu.au LOGIN                                                                                                    |
| CLICK HERE FOR LOGIN INSTRUCTIONS                                                                                                    |
|                                                                                                    |
| Non-government school login                                                                                                    |
| Username                                                                                                    |
| Darsword                                                                                                    |
| Pagewood A                                                                                                    |
| I have read and understand the <u>terms of use</u> LOGIN CANCEL                                                                                                    |
| CLICK HERE FOR LOGIN INSTRUCTIONS                                                                                                    |
| Forgot your password?                                                                                                    |
|                                                                                                    |
| CLICK HERE FOR LOGIN INSTRUCTIONS                                                                                                    |
| Your school administrator will add your work email address to the SRMS.                                                                                                    |
| You will receive an SRMS email. Click on the link then follow the prompts to confirm your<br>email address and create a password.                                                                                                    |
| Enter your work email address and password in the login panel.                                                                                                    |
| Tick the box to confirm that you have read and understand the terms of use.                                                                                                    |
| Click on the Login button to enter the SRMS portal.                                                                                                    |
| Forgot your password?                                                                                                    |

If you forget your password, click on Forgot your password.

Enter your work email address and tick the check box to confirm that you are not a robot. You will be prompted to select images as part of the verification process, and then you can choose another password.

### Step 2: Create a Year 11 equivalent studies application

To create a Year 11 equivalent studies application, click on the **Equivalent Studies** tab and select **Create Equivalent Studies Application** from the drop-down list (highlighted below).

| Home   | My Profile         | Student | Application | s 🗸 Use | er Manage | ment 🗸   | Equivalent Studies 🗸               |
|--------|--------------------|---------|-------------|---------|-----------|----------|------------------------------------|
| Show   | v/hide senior info | rmation |             | Registr | ations    |          | Equivalent Studies<br>Applications |
| Che    | 44                 | Hida    | Year        | Actual  | Estimated | Variance | Create Equivalent Studies          |
| Calant |                    | 1108    | Y12         | 378     | 0         |          | Application                        |

All students in Years 11 and 12 will be displayed in alphabetical order on the screen. Search through the alphabetical list to find the student who requires a Year 11 equivalent studies application.

Alternatively, search for that student with the **Filter students** function (highlighted below). Type in the student's **Given Name** and/or **Family Name**, or their WA **Student Number**, then click on the **Search** button (highlighted below) to select that student's details.

When you have selected the correct student, click on the **Create** button (highlighted below) next to that student's details.

Note: to rearrange the order of students' names displayed on the screen, click on the **arrow** (highlighted below) next to **Family Name**.

| Select a Student                 |          |                |            |             |                  |
|----------------------------------|----------|----------------|------------|-------------|------------------|
| FILTER STUDENTS<br>Provider Code | Actions  | Student Number | Given Name | Family Name | Provider<br>Code |
|                                  | 🖋 CREATE |                |            |             |                  |
| Given Name                       | 🖋 CREATE | 19             |            |             |                  |
|                                  |          |                |            |             |                  |
| Family Name                      | 🖋 CREATE |                |            |             |                  |
|                                  | 🖋 CREATE |                |            |             |                  |
| Student Number                   | 🖋 CREATE |                |            |             |                  |
|                                  | CREATE   |                |            |             |                  |
| RESET SEARCH                     | CREATE   |                |            |             |                  |
|                                  | CREATE   |                |            |             |                  |

Click on the arrows at the bottom of the screen to navigate from one page to the next.

1 to 20 of 224 | < < Page 1 of 12 > >|

If the student already has block credit of one semester or one full year of Year 11 equivalent studies, you will see the warning below and will not be able to start an application.

Refer to the SIRS report **CSE136** to confirm how much block credit has been granted to the student.

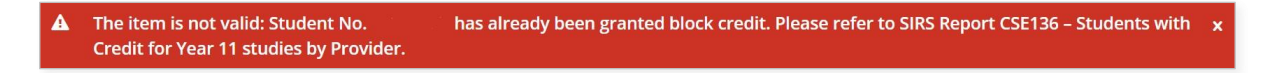

You will see the Year 11 equivalent studies for a Western Australian Certificate of Education (WACE): Completion of the equivalent of senior secondary studies introduction on the screen. Click on the **Next** button, then click on the **Next** button again to start an application. Complete all four sections of the application.

| Schools Equivalent                  | Studies Application                   |     |
|-------------------------------------|---------------------------------------|-----|
| Provider code                       |                                       |     |
| WA Student Number                   |                                       |     |
| Family name                         |                                       |     |
| Given name                          |                                       |     |
| Calendar year in which studies were | completed:                            |     |
| Studies completed are equivalent to |                                       |     |
| Select                              |                                       | ~   |
| Type of studies completed:          |                                       |     |
| Select                              |                                       | ~   |
| Studies were completed:             |                                       |     |
| Select                              |                                       | ~   |
|                                     |                                       |     |
| SAVE SUBMIT                         | ↑ BACK TO                             | ТОР |
|                                     | CANCEL EQUIVALENT STUDIES APPLICATION | N   |

#### Calendar year

Type in the calendar year in which the studies were completed.

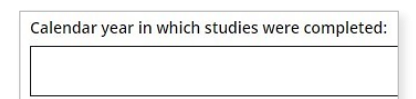

#### Length of time

Select the length of time the studies are equivalent to from the drop-down list, i.e. **One semester** (Certificate II) or **Whole year** (Certificate III or above).

| Select       |  |
|--------------|--|
| One semester |  |
| Whole year   |  |

#### Type of Year 11 equivalent studies

Select the type of Year 11 equivalent studies completed from the drop-down list, i.e. **VET**, **VET: Apprenticeship/Traineeship** or **Secondary Education**.

| pe of studies completed:       |  |
|--------------------------------|--|
| Select                         |  |
| VET                            |  |
| VET:Apprenticeship/Traineeship |  |
| Secondary Education            |  |

#### Where the Year 11 equivalent studies were completed

Select where the Year 11 equivalent studies were undertaken from the drop-down list, i.e. International (outside Australia), Interstate (within Australia), Other (specify) or Through an RTO.

If you select **Other (specify)**, you must provide details for consideration by the SCSA.

The SCSA will recognise the completion of the Year 11 International Baccalaureate (IB) Diploma Programme as credit for Year 11 equivalent studies and this will contribute to meeting the WACE requirements where students transfer to the WACE program in Year 12.

| tudies were completed:            | Please specify details for consideration by the Authority (max 5000 characters) |
|-----------------------------------|---------------------------------------------------------------------------------|
| Select                            |                                                                                 |
| International (outside Australia) |                                                                                 |
| Interstate (within Australia)     |                                                                                 |
| Other (specify)                   |                                                                                 |
| Through an RTO                    |                                                                                 |

If you select **International (outside Australia)**, **Interstate (within Australia)** or **Other (specify)**, click on the **Submit** button (highlighted below) to submit the application. These Year 11 equivalent studies applications do not require any supporting documents.

If you would like to save the application and complete it later, click on the **Save** button (highlighted below).

If you decide to cancel the application, click on the **Cancel equivalent studies application** button (highlighted below).

| Calendar year in which studies were completed: |                                       |
|------------------------------------------------|---------------------------------------|
| 2020                                           |                                       |
| Studies completed are equivalent to:           |                                       |
| Whole year                                     | ~                                     |
| Type of studies completed:                     |                                       |
| Secondary Education                            | ~                                     |
| Studies were completed:                        |                                       |
| International (outside Australia)              | ~                                     |
|                                                |                                       |
| SAVE                                           | ↑ ВАСК ТО ТОР                         |
|                                                | CANCEL EQUIVALENT STUDIES APPLICATION |

If the student completed their Year 11 equivalent studies at a registered training organisation (RTO), enter the RTO provider code or name in the **RTO** field (highlighted below). As you type, a predictive drop-down list of RTOs that include those numbers or letters (minimum two numbers or letters) will appear. Select the correct RTO from the drop-down list.

| Please select either the RTO or provide a description of the RTO if it is not listed. |  |  |
|---------------------------------------------------------------------------------------|--|--|
| 0:                                                                                    |  |  |
| 34                                                                                    |  |  |
| 32134 - Meridan State College                                                         |  |  |
| 50343 - Mandurah Safety and Training Services Pty Ltd                                 |  |  |
| 50834 - Australian Institute of Technology Transfer                                   |  |  |
| 52334 - S.E.T.S Enterprises Pty Ltd                                                   |  |  |
| 71 <b>34</b> - Franklyn Scholar (Australia) Pty Ltd                                   |  |  |

If you do not see the RTO listed, type the RTO's name and/or code in the **RTO description: Name** and/or code field (highlighted below).

| Please select either the RTO or provide a description of the RTO if it is not listed. |  |  |
|---------------------------------------------------------------------------------------|--|--|
|                                                                                       |  |  |
| RTO description: Name and/or code                                                     |  |  |
|                                                                                       |  |  |

#### Qualifications

Select the qualification code from the **Qualification** field (example shown below). As you type, a predictive drop-down list of qualification codes that include those numbers or letters will appear. Select the correct qualification from the drop-down list.

| a |                                                          |
|---|----------------------------------------------------------|
|   | CHC24015 - <b>Cert</b> ificate II in Active Volunteering |
|   | MEA20415 - Certificate II in Aeroskills                  |
|   | MEA20418 - Certificate II in Aeroskills                  |
|   | AHC20116 - Certificate II in Agriculture                 |
|   | AHC20110 - Certificate II in Agriculture                 |

You can search for the correct qualification using the terms Certificate, II, III, IV, or diploma, or keywords, such as automotive, construction, data, fashion, health, hospitality, media or retail (example shown below).

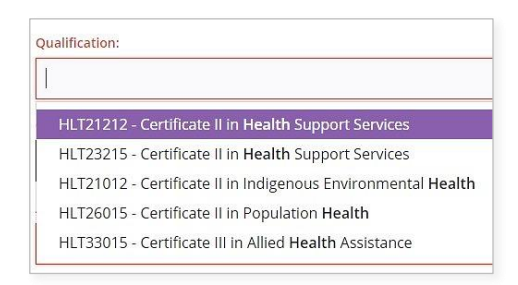

If you do not see the qualification code in the drop-down list, type the name and/or code in the **Qualification: Name and/or code** field (highlighted below).

|                                 | ovide the qualification name and/or code. |  |
|---------------------------------|-------------------------------------------|--|
| Qualification:                  |                                           |  |
|                                 |                                           |  |
|                                 |                                           |  |
| Qualification: Name and/or code |                                           |  |
|                                 |                                           |  |
|                                 |                                           |  |
|                                 |                                           |  |
| ccredited course:               | J                                         |  |

#### Accredited courses

Select the accredited course code from the Accredited course field (example shown below).

As you type, a predictive drop-down list of accredited course codes that include those numbers or letters will appear. Select the correct accredited course from the drop-down list.

| ccredited course:                                                               |  |
|---------------------------------------------------------------------------------|--|
| 10135NAT - Certificate III in Horsemanship (Riding, Handling and Behaviour)     |  |
| 10465NAT - Certificate III in Work Skills for Career Enhancement and Management |  |
| 52777WA - Certificate IV in Academic Preparation Studies                        |  |
| 22078VIC - Certificate IV in Auslan                                             |  |
| 10433NAT - Certificate IV in Christian Ministry and Theology                    |  |

### Step 3: Upload supporting documents

Click on the **Select document type** button (highlighted below) to see a list of required documents to support the student's Year 11 equivalent studies application.

| Documents                  |                                                          |          |  |  |  |  |  |
|----------------------------|----------------------------------------------------------|----------|--|--|--|--|--|
| + Add a document (Select d | ocument type first, then click browse and select a file) |          |  |  |  |  |  |
| SELECT DOCUMENT TYPE       | v                                                        | 🖺 BROWSE |  |  |  |  |  |
| Statement of attainment    |                                                          |          |  |  |  |  |  |
| Qualification certificate  |                                                          |          |  |  |  |  |  |

You must provide a **Statement of attainment** and a **Qualification certificate** to support each Year 11 equivalent studies application achieved through an RTO.

Photograph or scan each document and save the files to your computer. Your supporting documents must be saved as **.pdf**, **.jpg**, **.jpeg** or **.png** files, with **a maximum size of 4MB for each file**. **Word** documents will **not** be accepted.

Select the first file you wish to upload from the drop-down list (highlighted below). Click on the **Browse** button (highlighted below) to select the first file from your computer, and then click on the **Open** button (**Choose** button on a Mac) to upload this file.

Repeat this process to upload the second file.

If you do not upload both required documents, you will not be able to proceed to Step 4: Submit Year 11 equivalent studies application.

Click on the **Save** button (highlighted below) if you decide to submit the application later.

| Documents                                                       |                                         |
|-----------------------------------------------------------------|-----------------------------------------|
| + Add a document (Select document type first, then click browse | and select a file)                      |
| STATEMENT OF ATTAINMENT                                         | ✓ B BROWSE                              |
| Statement of attainment                                         |                                         |
| Qualification certificate                                       |                                         |
| SAVE SUBMIT                                                     | ↑ ВАСК ТО Т                             |
|                                                                 | 竜 CANCEL EQUIVALENT STUDIES APPLICATION |

### Step 4: Submit a Year 11 equivalent studies application

Click on the **Submit** button (highlighted below) to submit the student's Year 11 equivalent studies application.

You will see a warning, asking if you are sure you want to complete the application.

Click on the **Yes** button (highlighted below) to submit this application or on the **No** button if you do not want to proceed.

Click on the **Cancel equivalent studies application** button (highlighted below) if you decide not to continue with this application.

| Status                                                 | Document type                                                                    | File name                            | File size          | Date uploaded         | Action   |
|--------------------------------------------------------|----------------------------------------------------------------------------------|--------------------------------------|--------------------|-----------------------|----------|
| ✓ SAVED                                                | Statement of attainment                                                          |                                      | 179.7 kB           | 04/03/2020 10:29 AWST | × REMOVE |
| ✓ SAVED                                                | Qualification certificate                                                        |                                      | 180.0 kB           | 04/03/2020 10:29 AWST | * REMOVE |
| Add a docu<br>select docu<br>MB file size lim          | ment (Select document type<br>MENT TYPE<br>it, accepted file types PDF, JPG, JPE | e first, then click browse<br>G, PNG | and select a file) | ~                     | B BROWS  |
| Add a docu<br>select docu                              | ment (Select document type<br>MENT TYPE<br>it, accepted file types PDF, JPG, JPE | e first, then click browse<br>G, PNG | and select a file) | ~                     | B BROWS  |
| Add a docu<br>SELECT DOCL<br>AB file size lim          | IMENT TYPE<br>It, accepted file types PDF, JPG, JPE                              | e first, then click browse<br>G, PNG | and select a file) | ~                     | BROWS    |
| Add a docu<br>SELECT DOCU<br>VIB file size lim<br>SAVE | IMENT TYPE<br>It, accepted file types PDF, JPG, JPE<br>SUBMIT                    | e first, then click browse<br>G, PNG | and select a file) | ~                     | BROWS    |

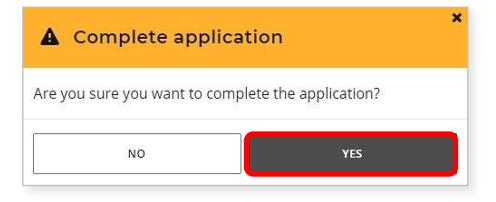

You will return to the Schools Equivalent Studies screen.

After submission, your principal or deputy principal will certify the student's application.

The SCSA will decide whether to approve the student's application or not, or if any amendments are required.

## Step 5: Amend a Year 11 equivalent studies application

If the SCSA requires any amendments to a student's application, you will see **Amend application** in the **Status** column on the **Schools Equivalent Studies** screen (highlighted below).

The Requires attention by me column will show as Yes (highlighted below), advising you to act.

Click on the **View** button (highlighted below) to see the required amendment/s.

| Schools Equivalent Studies |                    |                                                                                                    |                                                                                                    |                                                                                                    |                                                                                                    |  |  |  |  |
|----------------------------|--------------------|----------------------------------------------------------------------------------------------------|----------------------------------------------------------------------------------------------------|----------------------------------------------------------------------------------------------------|----------------------------------------------------------------------------------------------------|--|--|--|--|
| Actions                    | Status             | Requires<br>attention ↓<br>by me                                                                                                    | WA student<br>number                                                                                                    | Given name                                                                                                    | Family name                                                                                                    |  |  |  |  |
| 🖋 VIEW                     | Amend application  | Yes                                                                                                    |                                                                                                    |                                                                                                    |                                                                                                    |  |  |  |  |
| ✓ VIEW                     | Amend application  | Yes                                                                                                    |                                                                                                    |                                                                                                    |                                                                                                    |  |  |  |  |
|                            | In progress        |                                                                                                    |                                                                                                    |                                                                                                    |                                                                                                    |  |  |  |  |
| 🖋 VIEW                     | Certify and submit |                                                                                                    |                                                                                                    |                                                                                                    |                                                                                                    |  |  |  |  |
|                            | Actions            | Actions       Status         Image: VIEW       Amend application         Image: VIEW       Amend application         Image: VIEW       In progress         Image: VIEW       Certify and submit | Actions Status Requires attention by me   ✓ VIEW Amend application Yes   ✓ VIEW Amend application Yes   ✓ VIEW In progress Yiew   ✓ VIEW Certify and submit In progress | Actions       Status       Requires attention by me       WA student number         ✓ VIEW       Amend application       Yes       Yes         ✓ VIEW       Amend application       Yes       Yes         ✓ VIEW       In progress       Yes       Yes         ✓ VIEW       Certify and submit       Yes       Yes | Actions Status   Actions Status   VIEW Amend application   VIEW Amend application   VIEW Amend application   VIEW In progress   VIEW Certify and submit |  |  |  |  |

You will only be able to change the information identified by the SCSA, which will be highlighted in yellow (example below) with instructions about what to amend.

Select the correct response from the drop-down list for the section highlighted, then click on the **Submit** button (highlighted below).

| A Please amend to reflect this student's Year 11 studies. |   |
|-----------------------------------------------------------|---|
| Calendar year in which studies were completed:            |   |
| 2022                                                      |   |
| Studies completed are equivalent to:                      |   |
| Whole year                                                |   |
| Type of studies completed:                                |   |
| VET                                                       | ~ |
|                                                           |   |
| Studies were completed:                                   |   |
| International (outside Australia)                         | ~ |
|                                                           |   |

If the SCSA requires an amendment to a student's application for studies completed at an RTO, the highlighted areas will include the **RTO provider** details, the **Qualification** code or **Accredited course** code and your supporting documents. You may be required to amend one or more fields.

To edit a field, clear your previous response then either select the correct response from the drop-down list in that field, or move to a different field to enter the correct details.

For example, if you had chosen **Qualification** by mistake, clear this response, then enter the correct Accredited course code in the **Accredited course** field.

As you type, a predictive drop-down list of responses will appear. Select the correct response for that field from the drop-down list.

Remove any supporting documents by selecting the **Remove** button (highlighted below), then follow Step 3 to upload the correct document/s.

| rough ar                                                                                                    |                                                                                                    |                                                         |                                   |                                                           |                                             |  |  |  |
|----------------------------------------------------------------------------------------------------|----------------------------------------------------------------------------------------------------|---------------------------------------------------------|-----------------------------------|-----------------------------------------------------------|---------------------------------------------|--|--|--|
|                                                                                                    | RIO                                                                                                    |                                                         |                                   |                                                           |                                             |  |  |  |
| ase select e                                                                                                    | ither the RTO or provide a desc                                                                                                    | cription of the RTO if it is not listed.                |                                   |                                                           |                                             |  |  |  |
| ):                                                                                                    |                                                                                                    |                                                         |                                   |                                                           |                                             |  |  |  |
| Test RTC                                                                                                    |                                                                                                    |                                                         |                                   |                                                           |                                             |  |  |  |
|                                                                                                    |                                                                                                    |                                                         |                                   |                                                           |                                             |  |  |  |
| ) descriptio                                                                                                    | on: Name and/or code                                                                                                    |                                                         |                                   |                                                           |                                             |  |  |  |
|                                                                                                    |                                                                                                    |                                                         |                                   |                                                           |                                             |  |  |  |
|                                                                                                    |                                                                                                    |                                                         |                                   |                                                           |                                             |  |  |  |
| ase select e                                                                                                    | ither the qualification or accred                                                                                                    | dited course completed by the studer                    | nt.                               |                                                           |                                             |  |  |  |
| e qualificat                                                                                                    | tion is not listed, please provide                                                                                                    | e the qualification name and/or code.                   | -                                 |                                                           |                                             |  |  |  |
| alification                                                                                                    |                                                                                                    |                                                         |                                   |                                                           |                                             |  |  |  |
| anneacion.                                                                                                    | k                                                                                                    |                                                         |                                   |                                                           |                                             |  |  |  |
| IEA20418                                                                                                    | - Certificate II in Aeroskills                                                                                                    |                                                         |                                   |                                                           |                                             |  |  |  |
|                                                                                                    |                                                                                                    |                                                         |                                   |                                                           |                                             |  |  |  |
| 122 (133 N                                                                                                    |                                                                                                    |                                                         |                                   |                                                           |                                             |  |  |  |
| Dualification: Name and/or code                                                                                                    |                                                                                                    |                                                         |                                   |                                                           |                                             |  |  |  |
| Controlition House and of Cone                                                                                                    |                                                                                                    |                                                         |                                   |                                                           |                                             |  |  |  |
| alification:                                                                                                    | Name and/or code                                                                                                    |                                                         |                                   |                                                           |                                             |  |  |  |
| alification:                                                                                                    | Name and/or code                                                                                                    |                                                         |                                   |                                                           |                                             |  |  |  |
| alification:                                                                                                    | Name and/or code                                                                                                    |                                                         |                                   |                                                           |                                             |  |  |  |
| redited co                                                                                                    | wame and/or code                                                                                                    |                                                         |                                   |                                                           |                                             |  |  |  |
| redited co                                                                                                    | urse:                                                                                                    |                                                         |                                   |                                                           |                                             |  |  |  |
| redited co                                                                                                    | name and/or code                                                                                                    |                                                         |                                   |                                                           |                                             |  |  |  |
| redited co                                                                                                    | urse:                                                                                                    |                                                         |                                   |                                                           |                                             |  |  |  |
| redited co                                                                                                    | urse:                                                                                                    |                                                         |                                   |                                                           |                                             |  |  |  |
| redited cor                                                                                                    | urse:<br>ments                                                                                                    |                                                         |                                   |                                                           |                                             |  |  |  |
| redited cor<br>Docui                                                                                                    | urse:<br>ments<br>Document type                                                                                                    | File name                                               | File size                         | Date uploaded                                             | Action                                      |  |  |  |
| redited co<br>Docui<br>Status<br>V SAVED                                                                                                    | ments Document type Statement of attainment                                                                                                    | File name<br>School Report 1.edf                        | File size<br>179.7 kB             | Date uploaded<br>28/02/2023 13:16 A                       | Action                                      |  |  |  |
| redited co<br>Docul<br>Status<br>✓ SAVED                                                                                                    | Inserte and/or code Urse: Urse: Document type Statement of attainment Qualification certificate                                                                 | File name<br>School Report 1.odf<br>School Report 2.odf | File size<br>179.7 kB<br>180.0 kB | Date uploaded<br>28/02/2023 13:16 A<br>28/02/2023 13:17 A | Action<br>× REMOVI<br>× REMOVI              |  |  |  |
| Docui<br>Status<br>V SAVED                                                                                                    | ments Document type Statement of attainment Qualification certificate                                                                                           | File name<br>School Report 1.pdf<br>School Report 2.pdf | File size<br>179.7 kB<br>180.0 kB | Date uploaded<br>28/02/2023 13:16 A<br>28/02/2023 13:17 A | Action<br>× REMOVI<br>× REMOVI              |  |  |  |
| redited co<br>Docui<br>Status<br>✓ SAVED<br>✓ SAVED<br>4                                                                                                    | ments Document type Statement of attainment Qualification certificate ocument (Select document                                                                  | File name<br>School Report 1,edf<br>School Report 2,edf | File size<br>179.7 kB<br>180.0 kB | Date uploaded<br>28/02/2023 13:16 A<br>28/02/2023 13:17 A | Action<br>× REMOVI<br>× REMOVI              |  |  |  |
| redited co<br>Docui<br>Status<br>V SAVED<br>V SAVED<br>A<br>HAdd a d<br>SELECT D                                                                                                    | ments Document type Statement of attainment Qualification certificate ocument (Select document ocuMENT TYPE                                                     | File name<br>School Report 1.edf<br>School Report 2.edf | File size<br>179.7 kB<br>180.0 kB | Date uploaded<br>28/02/2023 13:16 A<br>28/02/2023 13:17 A | Action<br>* REMOVI<br>* REMOVI              |  |  |  |
| redited co  Docul  Status  Satus  SAVED  A  SAVED  A  S | Internet and/or code Internet Second Statement of attainment Qualification certificate Ocument (Select document OcuMENT TYPE Inter, accested file types PDF. IR | File name<br>School Report 1.edf<br>School Report 2.edf | File size<br>179.7 kB<br>180.0 kB | Date uploaded<br>28/02/2023 13:16 A<br>28/02/2023 13:17 A | Action<br>× REMOVI<br>× REMOVI<br>N REMOVIE |  |  |  |

When you have amended the information and/or uploaded a new document/s, as requested, then click on the **Submit** button (highlighted below) to submit this additional information.

| completed date           | 09/04/2020 15:16 AWST    |               |
|--------------------------|--------------------------|---------------|
|                          |                          |               |
|                          |                          |               |
| SAVE SUBMIT              |                          | ↑ BACK TO TOF |
|                          | -                        |               |
| quivalent St             | udies Review Application |               |
| urther information instr | uctions                  |               |
|                          |                          |               |
|                          |                          |               |

You will see a warning, asking if you are sure you want to complete the application.

Click on the **Yes** button (highlighted below) to submit this application or on the **No** button if you do not want to proceed.

| A Complete applica           | ation                  |
|------------------------------|------------------------|
| Are you sure you want to com | plete the application? |
| NO                           | YES                    |

You will return to the **Schools Equivalent Studies** screen.

The **Status** column will say **Certify and submit** (highlighted below), which means that the application must be certified by your principal or deputy principal.

The **Requires attention by me** column will now be blank, to show that you have completed your amendment for that student's application.

| So     | hools Ec | uivalent Studie    | S                                |                      |            |             |                  |               |               |                                   |               |
|--------|----------|--------------------|----------------------------------|----------------------|------------|-------------|------------------|---------------|---------------|-----------------------------------|---------------|
| OPEN F | Actions  | Status             | Requires<br>attention ↓<br>by me | WA student<br>number | Given name | Family name | Provider<br>code | Provider name | Prior studies | Study location                    | Academic year |
| ILTER  | / VIEW   | In progress        |                                  |                      |            |             |                  |               | Whole year    | International (outside Australia) | 12            |
|        | 🖋 VIEW   | Certify and submit |                                  |                      |            |             |                  |               | Whole year    | Other (specify)                   | 12            |
|        | 🖋 VIEW   | Certify and submit |                                  |                      |            |             |                  |               | Whole year    | Through an RTO                    | 12            |
|        | 🖌 VIEW   | Certify and submit |                                  |                      |            |             |                  |               | Whole year    | Interstate (within Australia)     | 12            |

At any time, you can check the **Schools Equivalent Studies** screen to monitor the progress of students' applications. Below are terms you will see throughout the online Year 11 equivalent studies application process that relate to the status of students' applications.

| Status of Year 11 equivalent studies applications |                                                                                                    |  |  |  |  |  |
|---------------------------------------------------|----------------------------------------------------------------------------------------------------|--|--|--|--|--|
| New                                               | New application has been started but not submitted by the school administrator                                               |  |  |  |  |  |
| Certify and submit                                | Application requires certification and submission by the school principal or deputy principal                                |  |  |  |  |  |
| Amend application                                 | Application requires amendment by the school administrator                                                                   |  |  |  |  |  |
| In progress                                       | Application has been received by the SCSA and is waiting for review and approval                                             |  |  |  |  |  |
| Approved                                          | Application has been approved by the SCSA                                                                                    |  |  |  |  |  |
| Not approved                                      | Application has not been approved by the SCSA, with an explanation for this determination                                    |  |  |  |  |  |
| Pending Year 12<br>registration                   | Application for a current Year 11 student has been processed and will be finalised when the student is registered in Year 12 |  |  |  |  |  |
| Cancelled                                         | Application has been cancelled by the school or the SCSA                                                                     |  |  |  |  |  |

## Three steps for principal or deputy principal certification

To certify a Year 11 equivalent studies application, your SRMS account must be assigned with the **School Equivalent Studies Officer** role. This role can be assigned by your SRMS school administrator and should only be assigned to the principal or deputy principal.

### Step 1: Log in to the SRMS portal

Log in to the <u>SRMS portal (https://srms.scsa.wa.edu.au)</u>.

The first time you log in, click on and read the login instructions (highlighted below). Contact your school administrator if you have not received the email with the link.

Enter your work email address and password in the non-government school login panel.

Tick the check box (highlighted below) to show that you have read and understand the terms of use.

Click on the Login button (highlighted below) to enter the SRMS portal.

| Manual Constants<br>Manual Constants<br>Manual Const |
|----------------------------------------------------------------------------------------------------|
|                                                                                                    |
| Government school login education.wa.edu.au LOGIN                                                                                                    |
| CLICK HERE FOR LOGIN INSTRUCTIONS                                                                                                    |
|                                                                                                    |
| Non-government school login                                                                                                    |
| Work email address                                                                                                    |
| Username                                                                                                    |
| Password                                                                                                    |
| Password 🕫                                                                                                    |
| I have read and understand the terms of use                                                                                                    |
| LOGIN                                                                                                    |
| CLICK HERE FOR LOGIN INSTRUCTIONS                                                                                                    |
| Forgot your password?                                                                                                    |
| CLICK HERE FOR LOGIN INSTRUCTIONS                                                                                                    |
| Your school administrator will add your work email address to the SRMS.                                                                                                    |
| You will receive an SRMS email. Click on the link then follow the prompts to confirm your<br>email address and create a password.                                                                                                    |
| Enter your work email address and password in the login panel.                                                                                                    |
| Tick the box to confirm that you have read and understand the terms of use.                                                                                                    |
| Click on the Login button to enter the SRMS portal.                                                                                                    |
| Forgot your password?                                                                                                    |

#### If you forget your password, click on Forgot your password.

Enter your work email address and tick the check box to confirm that you are not a robot. You will be prompted to select images as part of the verification process, and then invited to choose another password.

### Step 2: View and certify a Year 11 equivalent studies application

Select **Equivalent Studies Applications** from the **Equivalent Studies** drop-down list (highlighted below).

| Home  | My Profile         | Student  | Applications $\sim$ | Us      | er Manage | ment 🗸   | Equivalent Studies 🗡               |
|-------|--------------------|----------|---------------------|---------|-----------|----------|------------------------------------|
| Sho   | v/hide senior info | ormation |                     | Registi | rations   |          | Equivalent Studies<br>Applications |
| 10000 |                    |          | Year                | Actual  | Estimated | Variance | Create Equivalent Studies          |
| SINC  |                    | пюе      | Y12                 | 378     | 0         |          | Application                        |

You will see all submitted applications for your students on the Schools Equivalent Studies screen.

The **Status** column will show as **Certify and submit** and the **Requires attention by me** column will show as **Yes**, advising you to act.

Click on the **View** button (highlighted below) to check and certify that student's application.

| Scho       | Schools Equivalent Studies |                    |                                  |                      |            |             |                  |               |               |                                   |               |
|------------|----------------------------|--------------------|----------------------------------|----------------------|------------|-------------|------------------|---------------|---------------|-----------------------------------|---------------|
| OPEZ Actio | ons                        | Status             | Requires<br>attention ↓<br>by me | WA student<br>number | Given name | Family name | Provider<br>code | Provider name | Prior studies | Study location                    | Academic year |
|            | VIEW                       | Certify and submit | Yes                              |                      |            |             |                  |               | Whole year    | Other (specify)                   | 12            |
|            | VIEW                       | Certify and submit | Yes                              |                      |            |             |                  |               | Whole year    | Through an RTO                    | 12            |
|            | VIEW                       | Certify and submit | Yes                              |                      |            |             |                  |               | Whole year    | Interstate (within Australia)     | 12            |
|            | VIEW                       | In progress        |                                  |                      |            |             |                  |               | Whole year    | International (outside Australia) | 12            |

Scroll to the bottom of the application to the **Equivalent Studies Certify Application** section.

Tick the check box (highlighted below) to certify that you have seen the relevant documents and can verify that the student has undertaken studies equivalent to the completion of either a semester or whole year of Year 11 in Western Australia.

Click on the **Submit** button (highlighted below) to submit your certification of that student's application.

Click on the **Cancel equivalent studies application** button (highlighted below) if you decide not to continue with this application.

| Equivalent Studies Cer<br>I certify that I have sighted relevant de<br>Year 11 in Western Australia | tify Application | ndertaken studies equivalent to the completion of |
|----------------------------------------------------------------------------------------------------|------------------|---------------------------------------------------|
| SUBMIT                                                                                              |                  | ↑ ВАСК ТО ТОР                                     |
|                                                                                                    |                  | CANCEL EQUIVALENT STUDIES APPLICATION             |

You will return to the Schools Equivalent Studies screen.

The **Status** column will show as **In progress** (highlighted below), which means that the application has been received by the SCSA.

The **Requires attention by me** column will be blank, indicating that you have completed certification of that student's application.

| So     | Schools Equivalent Studies |             |                                |                      |            |             |                  |               |               |                                   |               |
|--------|----------------------------|-------------|--------------------------------|----------------------|------------|-------------|------------------|---------------|---------------|-----------------------------------|---------------|
| OPEN F | Actions                    | Status      | Requires<br>attention by<br>me | WA student<br>number | Given name | Family name | Provider<br>code | Provider name | Prior studies | Study location $\downarrow$       | Academic year |
| ILTER  | 🖋 VIEW                     | In progress |                                |                      |            |             |                  |               | One seme      | Through an RTO                    | 11            |
|        | 🖌 VIEW                     | Approved    |                                |                      |            |             |                  |               | Whole year    | International (outside Australia) | Not available |

At any time, you can check the **Schools Equivalent Studies** screen to monitor the progress of students' applications.

Below are terms you will see throughout the online Year 11 equivalent studies application process that relate to the status of students' applications.

| Status of Year 11 equivalent studies applications |                                                                                                    |  |  |  |  |  |
|---------------------------------------------------|----------------------------------------------------------------------------------------------------|--|--|--|--|--|
| New                                               | New application has been started but not submitted by the school administrator                                               |  |  |  |  |  |
| Certify and submit                                | Application requires certification and submission by the school principal or deputy principal                                |  |  |  |  |  |
| Amend application                                 | Application requires amendment by the school administrator                                                                   |  |  |  |  |  |
| In progress                                       | Application has been received by the SCSA and is waiting for review and approval                                             |  |  |  |  |  |
| Approved                                          | Application has been approved by the SCSA                                                                                    |  |  |  |  |  |
| Not approved                                      | Application has not been approved by the SCSA, with an explanation for this determination                                    |  |  |  |  |  |
| Pending Year 12 registration                      | Application for a current Year 11 student has been processed and will be finalised when the student is registered in Year 12 |  |  |  |  |  |
| Cancelled                                         | Application has been cancelled by the school or the SCSA                                                                     |  |  |  |  |  |

The SCSA will decide whether to approve each student's application or not, or if any amendments are required.

## Step 3: Certify an amended Year 11 equivalent studies application

If the SCSA requires any amendment/s to a Year 11 equivalent studies application from a student at your school, this will be done by the school administrator. You must then certify and submit the amended application.

You will see any amended applications on the Schools Equivalent Studies screen.

The **Status** column will say **Certify and submit** and the **Requires attention by me** column will say **Yes**, advising you to act.

Click on the View button (highlighted below) to certify that student's amended application.

| Sc     | Schools Equivalent Studies |                    |                                  |                      |            |             |                  |               |               |                                   |               |
|--------|----------------------------|--------------------|----------------------------------|----------------------|------------|-------------|------------------|---------------|---------------|-----------------------------------|---------------|
| OPEN F | Actions                    | Status             | Requires<br>attention ↓<br>by me | WA student<br>number | Given name | Family name | Provider<br>code | Provider name | Prior studies | Study location                    | Academic year |
| ILTER  | 🖋 VIEW                     | Certify and submit | Yes                              |                      |            |             | 8                |               | Whole year    | Other (specify)                   | 12            |
| Ĩ      | 🖋 VIEW                     | In progress        |                                  |                      |            |             |                  |               | Whole year    | International (outside Australia) | 12            |
|        | / VIEW                     | In progress        |                                  |                      |            |             |                  |               | Whole year    | Through an RTO                    | 12            |
|        | ✔ VIEW                     | In progress        |                                  |                      |            |             |                  |               | Whole year    | Interstate (within Australia)     | 12            |

Scroll to the bottom of the application to the Equivalent Studies Certify Application section.

Tick the check box (highlighted below) to certify that you have seen the relevant documents and can verify that the student has undertaken studies equivalent to the completion of either a semester or whole year of Year 11 in Western Australia.

Click on the **Submit** button (highlighted below) to submit your certification of that student's amended Year 11 equivalent studies application.

| Equivalent Studies Certify Application                                                                                       |                                                      |
|----------------------------------------------------------------------------------------------------|------------------------------------------------------|
| I certify that I have sighted relevant documents and verify that the student has u semester of Year 11 in Western Australia. | indertaken studies equivalent to the completion of a |
| SUBMIT                                                                                                    |                                                      |
|                                                                                                    | CANCEL EQUIVALENT STUDIES APPLICATION                |

You will return to the Schools Equivalent Studies screen.

The **Status** column will show as **In progress** and the **Requires attention by me** column will now be blank to show that you have completed your certification of that amended Year 11 equivalent studies application.

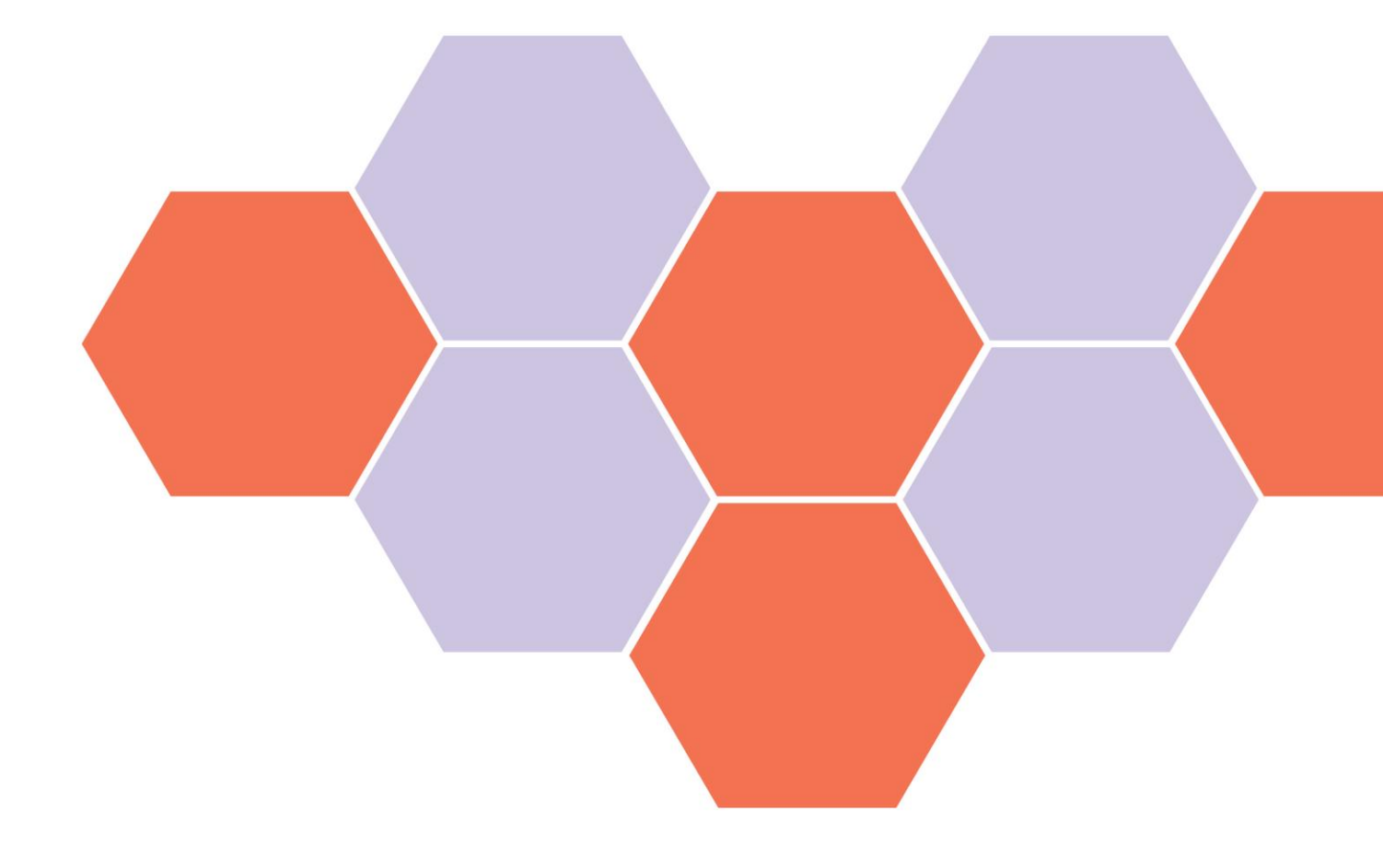